# <u>ECONOFLO 5600SXT SOFTENER</u> <u>Model 5600 SXT-User Programming Chart</u> <u>Time of Day</u>

#### FROM SERVICE MODE:-

To set Time of the Day push and hold UP or DOWN button for 5 seconds (\*Not both Up and Down Buttons)
Display is TD (Time of Display) → Press UP or DOWN button to adjust the display time.

Press Extra Cycle button to resume normal operation

## Model 5600 SXT -User Programming Chart

#### FROM SERVICE MODE:-

• To set user programming push and hold UP and DOWN buttons for 5

seconds, and the time of day is NOT set to 12:01 PM.

Display is **DO (DAY OVERRIDE)**  $\rightarrow$  [factory default setting: OFF]. Press UP/DOWN buttons to adjust the setting.

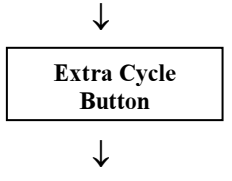

Display is **RT (REGENRATION TIME)** ([default: 2:00 A.M.]. Press **UP/DOWN** buttons to adjust the time.

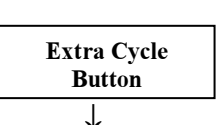

Display is **H (FEED WATER HARNESS)** [grains per gallons default: 15]. Press UP/DOWN buttons to adjust the value. **NOT AVAILABLE IF THE VALVE TYPE IS SET TO FILTER IN MASTER PROGRAAMING.** 

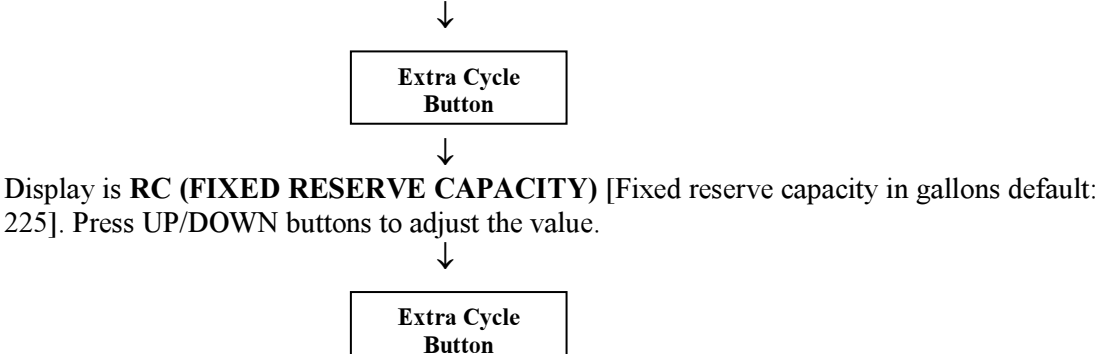

Display is CD (CURRENT DAY OF THE WEEK). Press UP/DOWN buttons to adjust the current day of the week. ONLY AVAILABLE IF DAY OF THE WEEK CONTROL IS ON IN MASTER PROGRAAMING

### Model 5600 SXT- Master Programming Chart

#### FROM SERVICE MODE:-

• To enter master programming mode, set the Time of Day display to 12:01 P.M.

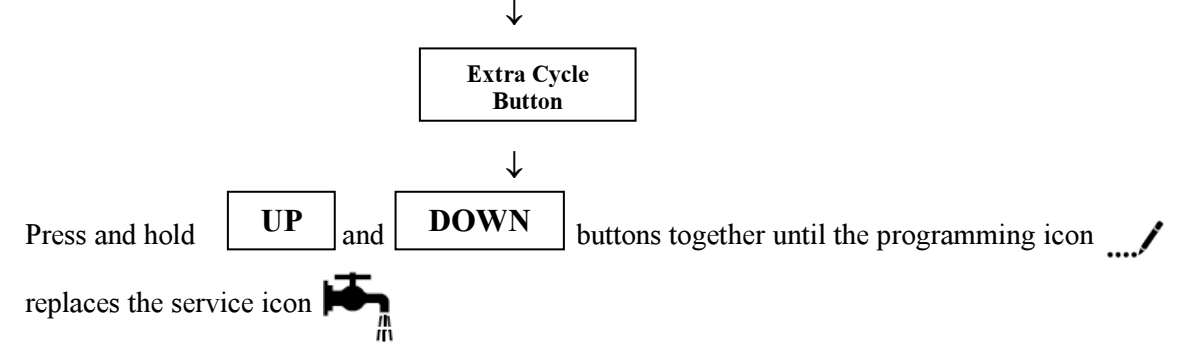

Display is DF (DISPLAY FORMAT)  $\rightarrow$  Unit of measure for volume and display format for time [Factory Default Setting: GAL]. Press UP/DOWN buttons to adjust the settings.

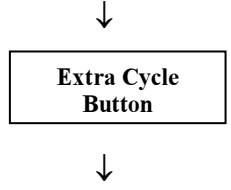

Display is VT (VALVE TYPE)  $\rightarrow$  type of valve setting [Factory Setting: St1b (Standard Downflow/Upflow, Single Backwash]. Press UP/DOWN buttons to adjust the settings.

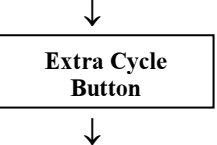

Display is CT (Control Type) $\rightarrow$  type of regeneration [Factory Setting: Fd (Meter Delayed)]. Press UP/DOWN buttons to adjust the settings.

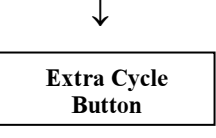

Ţ

Display is NT (Number of Tanks)  $\rightarrow$  [Factory Default Setting: 1]. Do not change the setting.

| Extra Cycle<br>Button |  |  |
|-----------------------|--|--|
| Button                |  |  |
|                       |  |  |

Display is UNIT CAPACITY → Capacity in grains [Factory Default Setting:

EFC20SXT & EFT20SXT = 22,625 EFC30SXT & EFT30SXT = 27,500 EFT40SXT = 34,370 EFT60SXT = 55,000 EFT90SXT = 82,500 ]. Press UP/DOWN buttons to adjust the value.

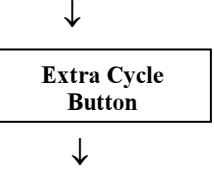

Display is H (WATER HARDNESS)  $\rightarrow$  Grains per Gallon will appear [factory default setting – 15gpg]. Press UP/DOWN buttons to adjust the value.

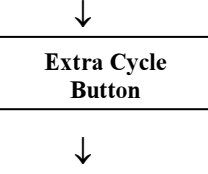

Display is RS (RESERVE SELECTION)  $\rightarrow$  Type of reserve [Factory Default Setting: RC (Fixed Reserve Capacity)]. Press UP/DOWN buttons to adjust the setting.

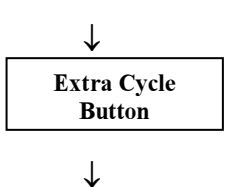

Display is RC (FIXED RESERVE CAPACITY)  $\rightarrow$  Reserve capacity in gallons [Factory Default Setting: 225]. Press UP/DOWN buttons to adjust the value.

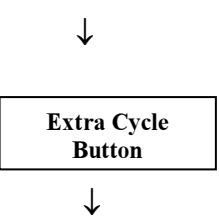

Display is **DO (DAY OVERRIDE)**  $\rightarrow$  [factory default setting: OFF]. Press UP/DOWN buttons to adjust the setting.

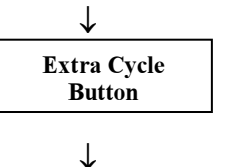

Display is **RT (REGENRATION TIME)** ([default: 2:00 A.M.]. Press **UP/DOWN** buttons to adjust the time.

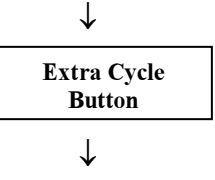

Display is **BW (BACKWASH)**  $\rightarrow$  [Factory Setting: 10 (10 minutes)]. Press **UP/DOWN** buttons to adjust the time.

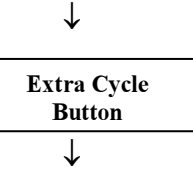

Display is **BR (BRINE RINSE)**  $\rightarrow$  [Factory Setting: 60 (60 minutes)]. Press **UP/DOWN** buttons to adjust the time.

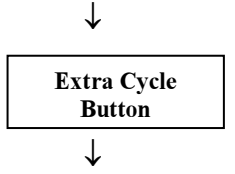

Display is **RR (RAPID RINSE)**  $\rightarrow$  [Factory Setting: 10 (10 minutes)]. Press **UP/DOWN** buttons to adjust the time.

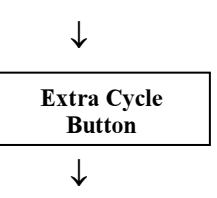

Display is **BF (BRINE FILL)**→ [Factory default Setting:

| EFC20SXT &EFT20S | SXT = 10 (10  minutes) |
|------------------|------------------------|
| EFC30SXT & EFT30 | SXT = 13 (13 minutes)  |
| EFT40SXT         | = 10 (10  minutes)     |
| EFT60SXT         | = 13 (13  minutes)     |
| EFT90SXT         | = 20 (20  minutes)     |
|                  |                        |

Press UP/DOWN buttons to adjust the time.

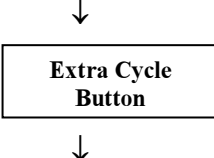

Display is D (DAY OF WEEK) →used to set the day of week in which the regeneration should occur [Factory Setting: OFF]. Press UP/DOWN buttons to adjust the setting. ONLY AVAILABLE IF CONTROL TYPE IS SET TO DAY OF WEEK SETTING.

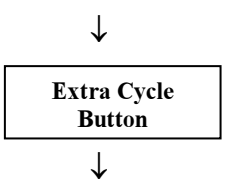

Display is CD (CURRENT DAY)  $\rightarrow$  used to set the current day of week in which the regeneration should occur Press UP/DOWN buttons to adjust the setting. ONLY AVAILABLE IF CONTROL TYPE IS SET TO DAY OF WEEK SETTING.

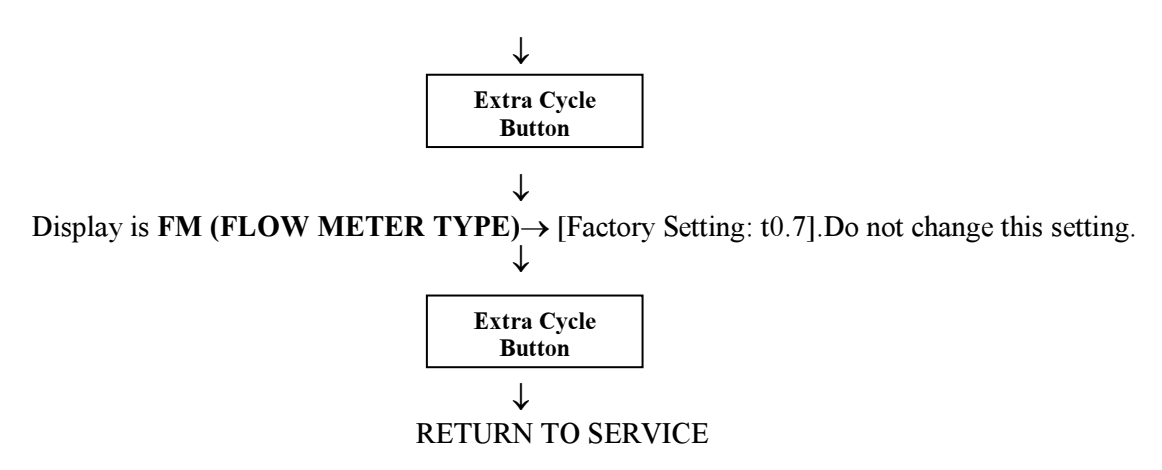

# Model 5600 SXT-Diagnostics Chart

To enter the diagnostic mode, push and hold UP and Extra Cycle seconds. Button button for 5

Display is FR (CURRENT FLOW RATE)  $\rightarrow$  display current flow rate in gallons per minutes.

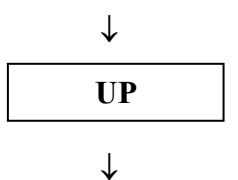

Display is PF (PEAK FLOW RATE) $\rightarrow$  display peak flow rate in gallons per unit since the last regeneration cycle.

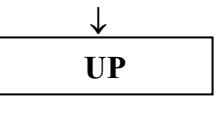

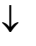

Display is **HR (HOURS IN SERVICE)** $\rightarrow$  display to view the hours in service since the last regeneration cycle.

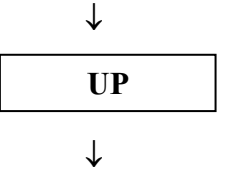

Display is VU (VOLUME USED)  $\rightarrow$  display the volume in gallons used since the last regeneration cycle.

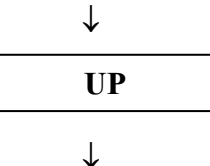

Display is **RC (RESERVE CAPACITY)**→display the reserve capacity in gallons.

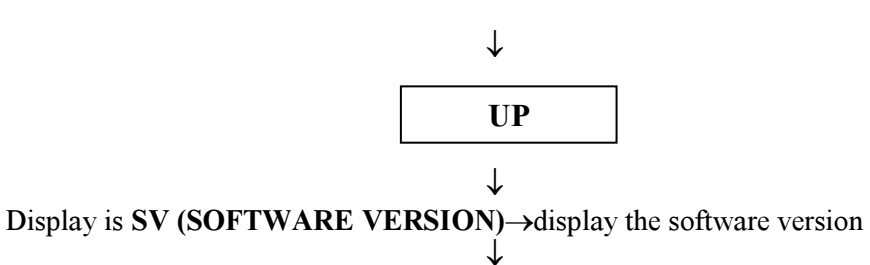

Extra Cycle Button ↓

End of Diagnostics